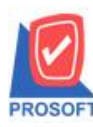

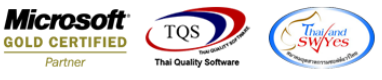

## ระบบ Enterprise Manager

พิ่มคอลัมภ์ Description ของเมนูกำหนดรหัสลูกค้า เมื่อ Save Excel ทั้งสองอย่างให้แสดงข้อมูลของแถบ Description

1.เข้าที่ระบบ Enterprise Manager > AR Setup > กำหนดรหัสลูกหนึ่

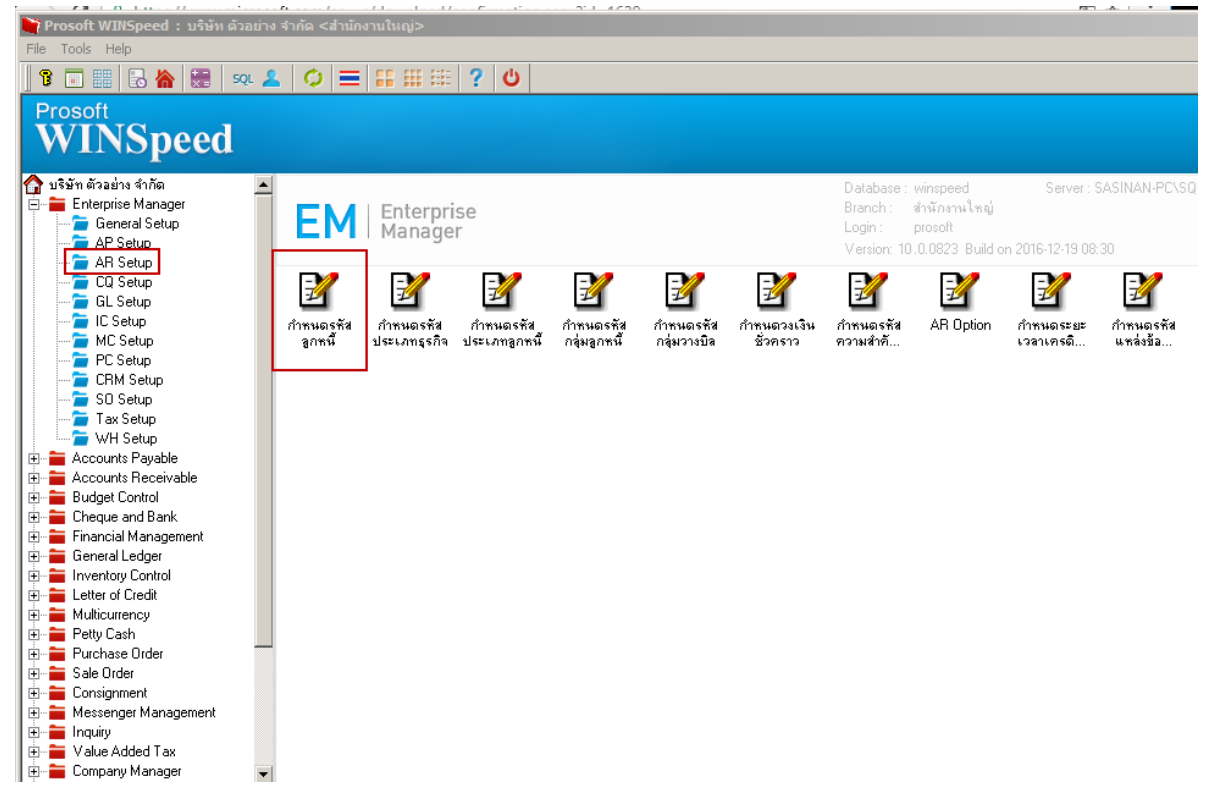

2.เพิ่มข้อมูลในแถบ Description เมื่อ Save Excel ทั้ง 2 แบบให้ออกข้อมูลในส่วนนี้

| 🏹 កា     | หนดรหัสลูกค้ | 1          |          |            |                         |               |          | _ 🗆 🗵 |
|----------|--------------|------------|----------|------------|-------------------------|---------------|----------|-------|
|          | รทัสลูกค้า   | ก-0002     |          | ชื่อลูกค้า | บริษัท กรุงเทพผลิตเหล็ก | จำกัด (มหาชน) |          |       |
| No.      |              |            |          | s          | ายละเอียด               |               |          |       |
| 1        | รายละเอียด 1 |            |          |            |                         |               |          |       |
| 2        | รายละเอียด 2 |            |          |            |                         |               |          |       |
| 3        | รายละเอียด 3 |            |          |            |                         |               |          |       |
| 4        |              |            |          |            |                         |               |          |       |
| 0<br>6   |              |            |          |            |                         |               |          |       |
| 7        |              |            |          |            |                         |               |          |       |
| 8        |              |            |          |            |                         |               |          |       |
| 9        |              |            |          |            |                         |               |          |       |
| 10       |              |            |          |            |                         |               |          |       |
| 11       |              |            |          |            |                         |               |          |       |
| 12       |              |            |          |            |                         |               |          |       |
| 13       |              |            |          |            |                         |               |          |       |
| 14       |              |            |          |            |                         |               |          |       |
| 16       |              |            |          |            |                         |               |          |       |
| 17       |              |            |          |            |                         |               |          |       |
|          |              |            |          |            |                         |               |          |       |
| ₹_       | 3- 3-        |            |          |            |                         |               |          |       |
| <b>2</b> | Sale         | 🔁 Shipment | 🔀 Map    | 📲 Define   | Description             |               |          |       |
|          | Address      | 😭 Detail   | 👋 Credit | 🚔 General  | 🚰 Contact/Client        | Here Account  | 📲 Branch |       |

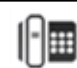

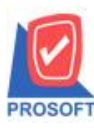

2571/1ซอฟท์แวร์รีสอร์ท ถนนรามคำแหงแขวงหัวหมากเขตบางกะปิกรุงเทพฯ 10240 โทรศัพท์: 0-2739-5900 (อัตโนมัติ) โทรสาร: 0-2739-5910, 0-2739-5940 http://www.prosoft.co.th

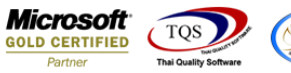

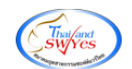

3. เมื่อกด Preview เลือกข้อมูลลูกค้า แล้ว Click Save Excel สีฟ้า

| d,                             | - [s                            | ายงานร                 | รายละ         | ะเอียดสุ     | ุกค้า - เรี        | ยงตามลูกค่   | ĥ]                       |               |               |                |            |               |                    |                  |         |             |                          |                 |                         |                           |                          |
|--------------------------------|---------------------------------|------------------------|---------------|--------------|--------------------|--------------|--------------------------|---------------|---------------|----------------|------------|---------------|--------------------|------------------|---------|-------------|--------------------------|-----------------|-------------------------|---------------------------|--------------------------|
| C Report Tool View Window Help |                                 |                        |               |              |                    |              |                          |               |               |                |            |               |                    |                  |         |             |                          |                 |                         |                           |                          |
|                                | 3                               | 1 🍮                    | <b>%</b>      | · 7          | R 🔁                | × ×          | ∉≜ ∰                     |               | Ø   10        |                | N 🖻 🗄      |               | <b>X</b> Re        | size: 100%       | ▼ Zo    | om: 100%    | •                        |                 |                         |                           |                          |
|                                | _                               |                        |               |              |                    |              |                          |               |               |                |            |               |                    |                  |         |             |                          |                 |                         |                           | _                        |
|                                | 1                               | DEMO                   |               |              |                    |              |                          |               |               |                | บริษัท     | า ตัวอย่าง จ่ | ากัด               |                  |         |             |                          |                 |                         |                           |                          |
| L                              |                                 |                        |               |              |                    |              |                          |               |               | รายง           | านรายละเอี | อียดลูกค้า -  | เรียงตามลูก        | ค้า              |         |             |                          |                 |                         |                           |                          |
|                                | จากรหัสลูกค้ำ ก-0002 ถึง ก-0002 |                        |               |              |                    |              |                          |               |               |                |            |               |                    |                  |         |             |                          |                 |                         |                           |                          |
|                                | พิง                             | เพิ่วันที่::           | 28 <b>รับ</b> | วาคม 25      | 59 <b>เวลา:</b> 16 | 19           |                          |               |               |                |            |               |                    |                  |         |             |                          |                 |                         | หน้า 1/1                  |                          |
|                                | 51                              | โสลูกล้า               |               | ชื่อลูกล้    | 'n                 | ที่อยู่      |                          | เลขประ        | จำตัวผู้เสียภ | าษี สาขา       | ประเภา     | กสาขา ชื่อ    | อผู้ติดต่อ         | E-m:             | ail     | โทรศัพท์    | แฟ็ลซ์                   | Stat            | us เครดีต(วัน)          | วงเงินเลรดิต              |                          |
|                                | ก-                              | 0002                   |               | บริษัท       |                    | 83/1 Mมู่    | 4 ถ.พหลโยรี              | ัน            |               |                | สำนักงา    | านใหญ่        |                    |                  |         | 035-271-980 | , 035-271-:              | 556 Acti        | ve 30                   | 500,000.00                |                          |
| L                              |                                 |                        |               | กรงเทา       | เผลิตเหล็ก         | ด.ลำไท       | ร อ.วังน้อย              |               |               |                |            |               |                    |                  |         | 035-214-940 | -2                       |                 |                         |                           |                          |
| L                              |                                 |                        |               | •<br>จำกัด ( | มหาขบ)             | จ พระบ       | กรครีอยุธยา              |               |               |                |            |               |                    |                  |         |             |                          |                 |                         |                           |                          |
| L                              |                                 |                        |               |              |                    | 54000        |                          |               |               |                |            |               |                    |                  |         |             |                          |                 |                         |                           |                          |
|                                | $\vdash$                        |                        |               | ě.ě.         |                    | 34000        |                          |               |               |                |            |               |                    |                  |         |             |                          |                 |                         |                           |                          |
|                                |                                 |                        | รวม           | ทงสน         | 1                  | ราย          |                          |               |               |                |            |               |                    |                  | 20      | มทุงสน      |                          |                 |                         | 500,000.00                |                          |
| x                              |                                 | 5.                     | ¢,            | Ŧ            |                    |              |                          |               |               |                |            | รายงานรายส    | เฉียดลูกค้า - เรีย | งตามลูกด้า - Exc | cel     |             |                          |                 |                         |                           | ?                        |
| 1                              | ไฟล์                            | หน้าแ                  | เรก           | แทรก         | เค้าโครงห          | โากระดาษ     | สูตร ข้อมูล              | 1 <b>1</b> 77 | มุมมอง Fo     | xit Reader PD  | )F         |               |                    |                  |         |             |                          |                 |                         | _                         |                          |
| -                              | <b>`</b>                        | 🔏 ตัด                  |               | Tah          | oma                | • 11 •       | _A* _A* ≡                | = 🚽 🗞         | - 🖹 ตัดข้     | อดวาม          | ทำใป       |               | -                  |                  | ปกติ    | ดี          |                          | -               | 🖹 🖹                     | ∑ ผลรวมอัตโนมัติ  •       | 27 <b>*</b>              |
| 2                              | 14                              | 🗎 ค่ดลอก<br>📽 เว้าเว้า | ) ▼<br>       | в            | ΙU-                | - <u>8</u> . | A - =                    | = = (=        | 🚈 🖽 ผสาย      | และจัดกึ่งกลาง | - 🖙 - 9    | × • 58 -      | .00 การจัดรูปม     | ບບ ຈັດຽປແບບ      | ปานกลาง | แย่         |                          |                 | ลบ รูปแบบ               | 🚽 เตม *<br>🦽 🏎 -          | เรียงลำดับ ค้นหาและ      |
|                                | -                               | 🔎 ตาหตา<br>สิปนอร์ต    | เสรียหยะ      | 5            | *1                 | การต์        |                          |               | การอัดแบว     |                | 5          | ด้วเลต        | ตามเงอนไ           | ข * เป็นตาราง *  | สโตล์   |             |                          | Ť               | เหเลล์                  | e N *                     | และกรอง * เลอก *<br>เกไข |
| 01                             |                                 |                        | 1.            |              |                    |              |                          |               |               |                |            |               | - 1                |                  |         |             |                          |                 |                         |                           |                          |
| A                              | LØ                              | •                      |               | ~            | √ Jx               |              |                          |               |               |                |            |               |                    |                  |         |             |                          |                 |                         |                           |                          |
|                                | 4                               | A                      |               | B            | C                  | D            | E                        | F             | G             | H              | I          | ]             | K                  | المتحديد ا       | M       | N           | 0                        | P               | AL                      | AM                        | AN                       |
| 2                              | <br>ก-                          | istcode<br>0002        | cust          | 1001         | custgroup          | บริษัทกระ    | ะ custname<br>มหาพผลิตเห | ส์83/1 หม่4   | 500000        | A A            | 035-271-   | 200117ax      | salearealo         | 1001             | Laxid   | Veerada     | semphame<br>Fวีรดา พลจัง | contactha<br>กร | remarki<br>รายละเอียด 1 | ายเกลเหี2<br>รายละเอียด 2 | ายกลาห3<br>รายละเอียด 3  |
| 3                              |                                 |                        |               |              |                    |              |                          |               |               |                |            |               |                    |                  |         |             |                          |                 |                         |                           |                          |
| 4                              |                                 |                        |               |              |                    |              |                          |               |               |                |            |               |                    |                  |         |             |                          |                 |                         |                           |                          |

## 4.กรณี Save Excel มีกรอบ 💌 ต้อง Design รายงานเพื่อดึงคอลัมภ์ remark1,2,3 ตามลำคับ

| 🧃 - [s | ายงานรายละ                                                                                                    | ะเอียดลูกค้า - เรียงตา:    | มลูกค้า]              |                             |              |               |        |               |             |                   |              |  |  |  |
|--------|----------------------------------------------------------------------------------------------------|----------------------------|-----------------------|-----------------------------|--------------|---------------|--------|---------------|-------------|-------------------|--------------|--|--|--|
| 👌 Tab  | ole Exit                                                                                                    |                            |                       |                             |              |               |        |               |             |                   |              |  |  |  |
| 3-     | Image: Image: A X 2/2 2/2 |                            |                       |                             |              |               |        |               |             |                   |              |  |  |  |
|        | £.1                                                                                                    |                            | 5                     | 9 10 11                     | 12 13 14     | 15 16         | 17 18  | 19 20         | 21          | 23 24             | 25 28 28     |  |  |  |
|        |                                                                                                    |                            |                       |                             |              |               |        |               |             |                   |              |  |  |  |
| 1      | DEMO บริษัท ด้วอย่าง จำกัด                                                                                                    |                            |                       |                             |              |               |        |               |             |                   |              |  |  |  |
| 2      | รายงานรายละเอียกลูกก้า - เรียงตามลูกก้า                                                                                                    |                            |                       |                             |              |               |        |               |             |                   |              |  |  |  |
|        | จากรหัสลูกค้า ก-0002 ฉึง ก-0002                                                                                                    |                            |                       |                             |              |               |        |               |             |                   |              |  |  |  |
| 3      |                                                                                                    |                            |                       |                             |              |               |        |               |             |                   |              |  |  |  |
|        | พิมพ์วันที่: 28                                                                                                    | ร ธันวาคม 2559 เวลา: 16:1: | 9                     |                             |              |               |        |               |             |                   | หน้า 1 / 1   |  |  |  |
| 4 =    | รหัสลูกล้า                                                                                                    | ชื่อลูกล้า                 | ที่อยู่               | เลขประจำตัวผู้เสียภาษี สาขา | ประเภทสาขา   | ชื่อผู้ติดต่อ | E-mail | โทรศัพท์      | แฟ็กซ์      | Status เครดิต(วัน | วงเงินเครดิต |  |  |  |
| 5      | fl-0002                                                                                                    | บริษัท                     | 83/1 หมู่4 ถ.พหลโยธิน |                             | สำนักงานใหญ่ |               |        | 035-271-980,  | 035-271-556 | Active 30         | 500,000.00   |  |  |  |
|        |                                                                                                    | กรุงเทพผลิตเหล็ก           | ด.ลำไทร อ.วังน้อย     |                             |              |               |        | 035-214-940-2 |             |                   |              |  |  |  |
| 6      |                                                                                                    | จำกัด (มหาชน)              | จ.พระนครศรีอยุธยา     |                             |              |               |        |               |             |                   |              |  |  |  |
| 7      |                                                                                                    |                            | 54000                 |                             |              |               |        |               |             |                   |              |  |  |  |
|        |                                                                                                    | รวมทั้งสิ้น 1              | ราย                   |                             |              |               | 50     | มทั้งสิ้น     |             |                   | 500,000.00   |  |  |  |

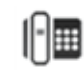

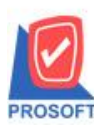

## บริษัท โปรซอฟท์ คอมเทค จำกัด

2571/1ซอฟท์แวร์รีสอร์ท ถนนรามคำแหงแขวงหัวหมากเขตบางกะปิกรุงเทพฯ 10240 โทรศัพท์: 0-2739-5900 (อัตโนมัติ) โทรสาร: 0-2739-5910, 0-2739-5940 http://www.prosoft.co.th

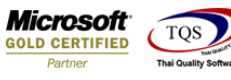

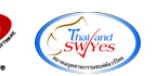

| _             |                                 |                                   |                       |                             |                  |                                                    |  |  |  |  |  |  |  |
|---------------|---------------------------------|-----------------------------------|-----------------------|-----------------------------|------------------|----------------------------------------------------|--|--|--|--|--|--|--|
| <u>d</u> - [s | ายงานรายละ                      | เอียดลูกค้า - เรียงตา             | มลูกค้า]              |                             |                  |                                                    |  |  |  |  |  |  |  |
| 📑 Tab         | ole Exit                        |                                   |                       |                             |                  |                                                    |  |  |  |  |  |  |  |
| _ ⊒=          | 🔳 A `                           | ヽ 🌿 羅 🔜 🏌                         | 🖻 🖉 🔯 🔛 🛙             | \$1 📅 🖽 🎚 🄁 📭               |                  | Resize: 100% 🔽 Zoom: 100% 💌                        |  |  |  |  |  |  |  |
|               | ¢1                              |                                   | 5 6 7 8               | 9 10 11 12                  | 2 13 14          | 15 18 17 18 19 20 21 22 23 24 25 26                |  |  |  |  |  |  |  |
|               |                                 |                                   |                       |                             |                  |                                                    |  |  |  |  |  |  |  |
| <b>↔</b>      |                                 |                                   |                       |                             | A.v. v. 1        | • M                                                |  |  |  |  |  |  |  |
|               | DEMO                            |                                   |                       |                             | บรษทตวอยา        | เง จากด                                            |  |  |  |  |  |  |  |
| 2             |                                 |                                   |                       | รายงาร                      | นรายละเอียดลูกก์ | า - เรียงตามลูกก้า                                 |  |  |  |  |  |  |  |
|               | จากรหัสลูกค้ำ ก-0002 ถึง ก-0002 |                                   |                       |                             |                  |                                                    |  |  |  |  |  |  |  |
| 3 -           |                                 |                                   |                       | -                           |                  |                                                    |  |  |  |  |  |  |  |
| 4             | พิมพ์วันทิ: 28                  | ธันวาคม 2559 เวลา: 16:1           | 9                     |                             |                  | Select Column                                      |  |  |  |  |  |  |  |
|               | รหัสลูกล้า                      | ชื่อลูกล้า                        | ที่อยู่               | เลขประจำตัวผู้เสียภาษี สาขา | ประเภทสาขา       |                                                    |  |  |  |  |  |  |  |
| 5             | fl-0002                         | บริษัท                            | ธ₃/1 หมู่₄ ถ.พหลโยธิน |                             | สำนักงานใหญ่     | taan Column                                        |  |  |  |  |  |  |  |
|               |                                 | กรุงเทพผลิตเหล็ก                  | ต.ลำไทร อ.วังน้อย     |                             |                  |                                                    |  |  |  |  |  |  |  |
| 6             |                                 | จำกัด (มหาชน)                     | จ.พระนครครือยุธยา     |                             |                  | Band detail 💌 😵 mycolumn_3                         |  |  |  |  |  |  |  |
|               |                                 |                                   | 54000                 |                             |                  | จัดวาง Center 🗾 Tag                                |  |  |  |  |  |  |  |
| 7             |                                 |                                   | c                     |                             |                  | ชลบ None 💌 รูปแบบ [general]                        |  |  |  |  |  |  |  |
|               |                                 | 1111/1014 1                       | 10                    |                             |                  | - Style Edit 🔻 ຊັກພຣ AngsanaUPC (TrueType) 💌 8     |  |  |  |  |  |  |  |
|               |                                 |                                   |                       |                             |                  | năns 100 X 10 <b>Bold</b> <i>(//a//c</i> Underline |  |  |  |  |  |  |  |
| 9             |                                 |                                   |                       |                             |                  |                                                    |  |  |  |  |  |  |  |
|               |                                 |                                   |                       |                             |                  |                                                    |  |  |  |  |  |  |  |
| 10            |                                 |                                   |                       |                             |                  | 612014 Example                                     |  |  |  |  |  |  |  |
|               |                                 |                                   |                       |                             |                  |                                                    |  |  |  |  |  |  |  |
| 11            |                                 |                                   |                       |                             |                  | 🖉 OK 🔑 Close 🦳 พื้นหลังโปร่งใส (Transparent)       |  |  |  |  |  |  |  |
|               |                                 |                                   |                       |                             |                  |                                                    |  |  |  |  |  |  |  |
|               |                                 |                                   |                       |                             |                  |                                                    |  |  |  |  |  |  |  |
| <u>d</u> - [s | รายงานรายละ                     | เอียดลูกค้า - เรียงต <sup>ะ</sup> | າມລູກຄ້າ]             |                             |                  |                                                    |  |  |  |  |  |  |  |
| 🛕 Rej         | port Tool '                     | View Window Help                  |                       |                             |                  |                                                    |  |  |  |  |  |  |  |
|               | a) 🎒 🗞                          | 🔽 🔡 🔛                             | 🛛 🗱 🐥 🔡 🗍             | ■ 🚯 NÞ 夺 中 利                | 3800             | T X Resize: 100% Zoom: 100% V                      |  |  |  |  |  |  |  |
|               |                                 |                                   |                       |                             |                  |                                                    |  |  |  |  |  |  |  |
|               |                                 |                                   |                       |                             |                  |                                                    |  |  |  |  |  |  |  |

| DEMO           | )                          |                       | รายงา                       | บริษัท ตัวอย่<br>นรายละเอียดลูกก่<br>จากรทัสลูกค้ำ ก-oi | าง จำกัด<br>ก้า - เรียงตามลูกก้า<br>202 ถึง ก-0002 |              |                       |             |           |           |              |
|----------------|----------------------------|-----------------------|-----------------------------|---------------------------------------------------------|----------------------------------------------------|--------------|-----------------------|-------------|-----------|-----------|--------------|
| พิมพ์วันที่: : | 28 ธันวาคม 2559 เวลา: 16:1 | 9                     |                             |                                                         |                                                    |              |                       |             |           |           | หน้า1/1      |
| รหัสลูกล้า     | ชื่อลูกล้า                 | ที่อยู่               | เลขประจำตัวผู้เสียภาษี สาขา | ประเภทสาขา                                              | ชื่อผู้ติดต่อ                                      | E-mail       | โทรศัพท์              | แฟ็กซ์      | Status IA | รดีต(วัน) | วงเงินเกรดีต |
| fl-0002        | บริษัท                     | 83/1 หมู่4 ถ.พหลโยธิน |                             | สำนักงานใหญ่                                            |                                                    |              | 035-271 <b>-9</b> 80, | 035-271-556 | Active    | 30        | 500,000.00   |
|                | กรุงเทพผลิตเหล็ก           | ต.ลำไทร อ.วังน้อย     |                             |                                                         |                                                    |              | 035-214-940-2         |             |           |           |              |
|                | จำกัด (มหาชน)              | จ.พระนครศรีอยุธยา     |                             |                                                         | รายละเอียด 1                                       | รายละเอียด 2 | รายละเอียด 3          |             |           |           |              |
|                |                            | 54000                 |                             |                                                         |                                                    |              |                       |             |           |           |              |
|                | รวมทั้งสิ้น 1              | ราย                   |                             |                                                         |                                                    | 51           | วมทั้งสิ้น            |             |           |           | 500,000.00   |

5.เมื่อ Design แล้ว สามารถ Save Excel มีกรอบเพื่อดึงข้อมูลได้เลย

|                                         |                                                            |                                  |                        |      | จากรทัสลูกค้า ก-(          | 0002 ถึง ก-0002 |              |                                    |                       |        |                   |                                       |
|-----------------------------------------|------------------------------------------------------------|----------------------------------|------------------------|------|----------------------------|-----------------|--------------|------------------------------------|-----------------------|--------|-------------------|---------------------------------------|
| พิมพ์วันที่: 28<br>รหัสลูกค้า<br>9-0002 | ชันวาคม 2559 เวลา: 16:19<br>ชื่อลูกค้า<br>บริษัท กรงเทพแลล | ที่อยู่<br>รวก หน่ง อาหาอโยริบ ต | เลขประจำตัวผู้เสียภาษี | สาขา | ประเภทสาขา<br>สำนัดงานใหญ่ | ชื่อผู้ติดต่อ   | E-mail       | โทรศัพท์<br><sub>035-271-980</sub> | แฟ็กซ์<br>เวร⊳วว1-556 | Status | เครดีต(วัน)<br>30 | หน้ำ1/1<br>วงเงินเครดิต<br>500.000.00 |
| 11-0002                                 | รวมทั้งสิ้น 1                                              | 531 ng 4 v. nnu toba 4.          |                        |      | a tany ta tang             | รายละเอียด 1    | รายละเอียด 2 | รายละเอียด 3<br>รวมทั้งสิ้น        | 035-271-556           | ~      | 30                | 500,000.00                            |

บริษัท ตัวอย่าง จำกัด

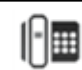